# How to Book a Child into a Nature Class/Course

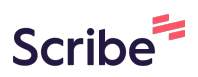

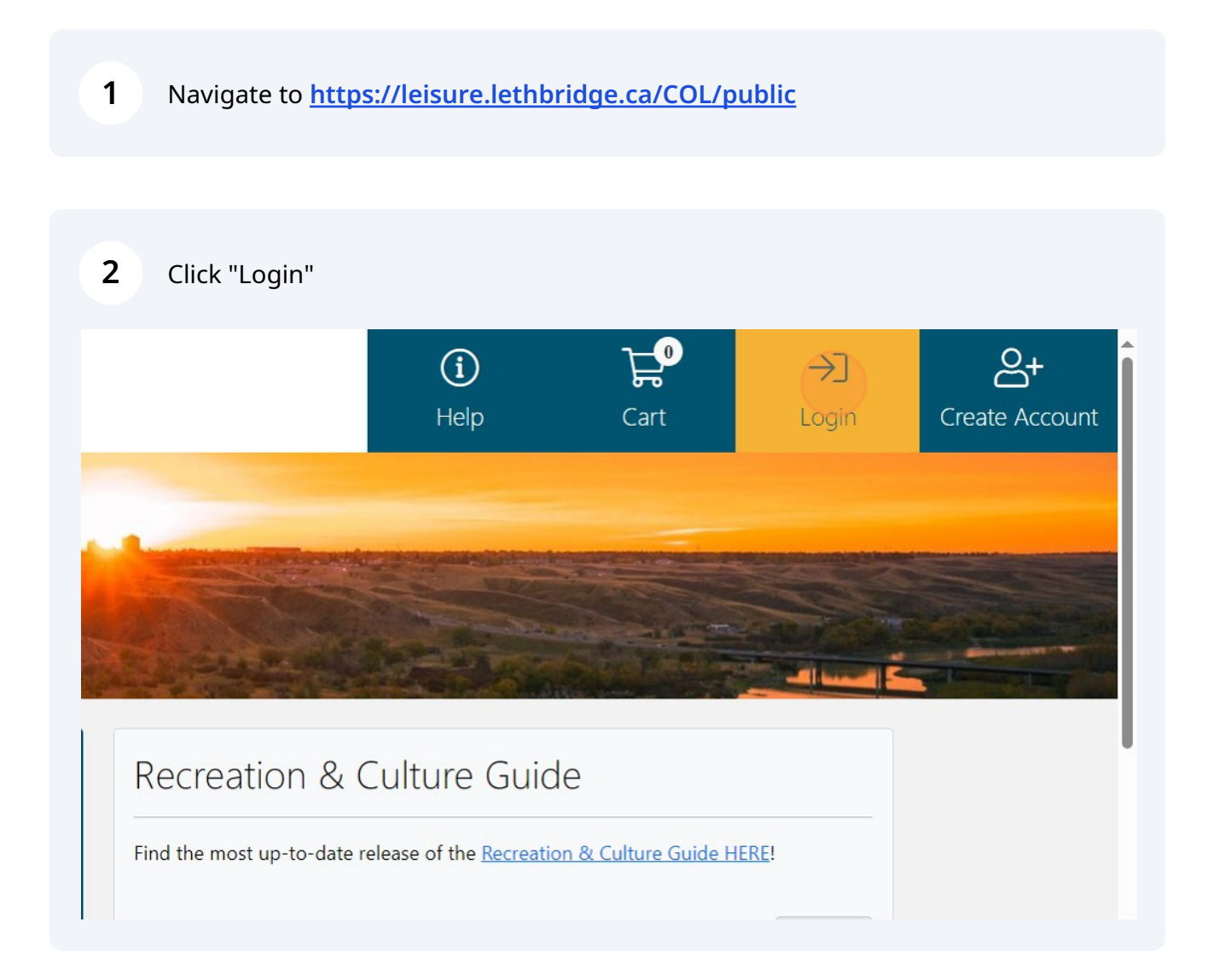

## **3** Enter Login Credentials

| Client Login                   |
|--------------------------------|
| Already have an account? Login |
| Email Address *                |
| Password *                     |
| Login                          |

### 4 Click this image to be redirected back to the home page

| <b>☆</b><br>Categories | Lethbri           | idge             |                              |              |
|------------------------|-------------------|------------------|------------------------------|--------------|
|                        |                   |                  |                              |              |
|                        | (D)<br>My Account | (J)<br>My Passwo | ord My                       | Octails      |
|                        | (<br>My Sta       | tements          | S<br>My Outstanding Invoices | My Proficien |

**5** Click here.

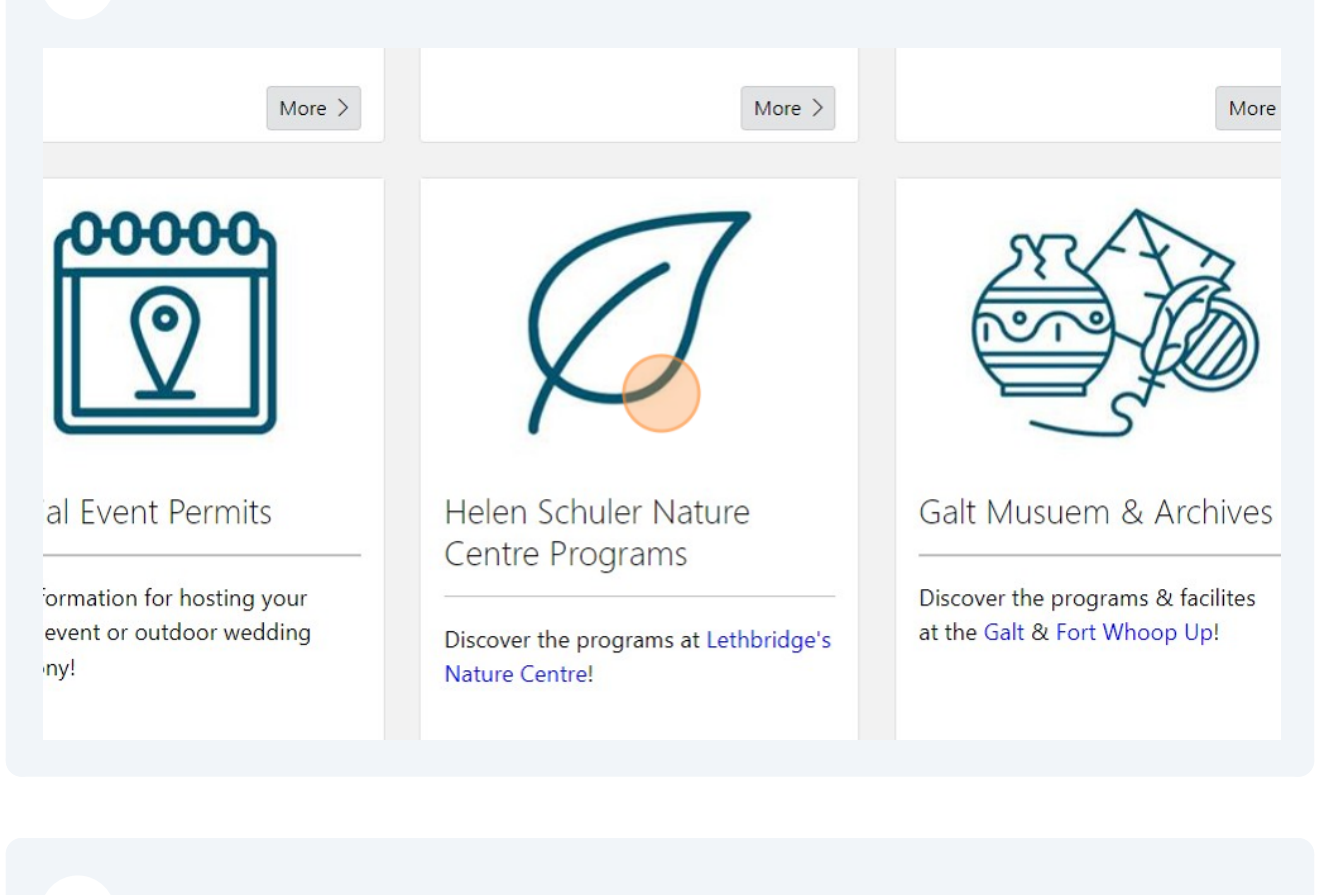

### **6** Select the age category for your child

- Visit nature.lethbridge.ca for more information on exhibits & facility rentals
- Register for programs below

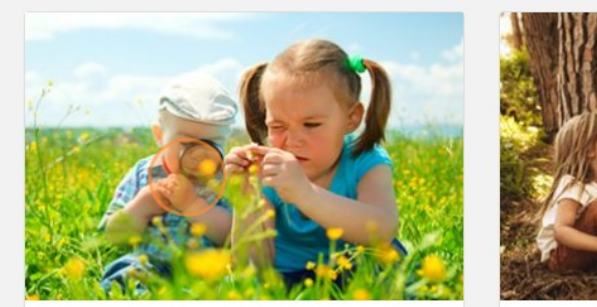

Ages 2-5

Kids ages 2-5 and their adults discover all that nature has to offer!

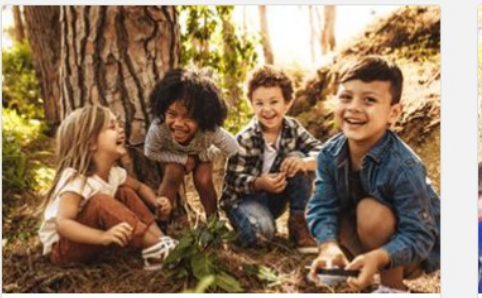

Ages 6-10

Kids ages 6-10 can register for Junior Naturalists Club, Trailblazers, Coulees & Culture Camps or Run Wild Day

| Age ~                     |   |
|---------------------------|---|
| Sort By                   |   |
| Default                   |   |
| Hide Fully Booked Courses |   |
| Start Over Search         |   |
|                           |   |
|                           |   |
|                           |   |
|                           | f |
|                           |   |
|                           |   |
|                           |   |
|                           |   |

| End Location<br>10:30 AM Community Room<br>Book > | ces: 10 Im From: Thu, 09-Nov-23 Im To: Thu, 23-Nov-23                                                             |        |                         |                        |        |
|---------------------------------------------------|----------------------------------------------------------------------------------------------------|--------|-------------------------|------------------------|--------|
| 10:30 AM Community Room                           | 10:30 AM       Community Room         Book >         es: 10       From: Thu, 09-Nov-23         End       Location | es: 10 | From: Thu, 09-Nov-2 End | 3 To: Thu, 23-Nov-23   |        |
| Book >                                            | es: 10 Image From: Thu, 09-Nov-23 Image To: Thu, 23-Nov-23                                                        |        | 10:30 AM                | Community Room         |        |
| 21: 10 篇 From: Thu 00 Nov 22 篇 To: Thu 22 Nov 22  | es: 10       Image: Thu, 09-Nov-23       Image: Thu, 23-Nov-23         End       Location                         |        |                         |                        | Book > |
| c. 10                                             | s: 10       Image: From: Thu, 09-Nov-23       Image: To: Thu, 23-Nov-23         End       Location                |        |                         |                        |        |
|                                                   | End Location                                                                                                    | 10     | Thu 00 Nov 2            | 2 🛱 Tey, Thu 22 New 22 |        |
|                                                   |                                                                                                    |        |                         |                        |        |

## Click "Book" for the child you want to participate

9

| Course Type         | Big Bird Little B   | rd                           |              |                |      |
|---------------------|---------------------|------------------------------|--------------|----------------|------|
| Ages                | 2 - 5               |                              |              |                |      |
| Schedule            | Date                | Start                        | End          | Location       |      |
|                     | Thursday            | 9:30 AM                      | 10:30 AM     | Community Room |      |
| Start Date          | Thu, 09-Nov-23      |                              |              |                |      |
| End Date            | Thu, 23-Nov-23      |                              |              |                |      |
| Enrollment Dates    | From Mon, 31-Jul-23 | 12:00 AM - Until Sun, 31-Dec | -23 12:00 AM |                |      |
| Spaces Left         | 10                  |                              |              |                |      |
| Classes             | 3                   |                              |              |                |      |
| Prices              | Price Group         |                              |              | Price          |      |
|                     | _                   |                              |              | \$15.00        |      |
|                     |                     |                              |              |                |      |
| Book Course         |                     |                              |              |                |      |
| BOOK COULSE         |                     |                              |              |                |      |
| I will be attending |                     |                              |              |                | Book |
| r nin be attending  |                     |                              |              |                | BOOK |
| Johnny Leisure      |                     | Leisure Family -             | Child        |                | Book |
| Tina Leisure        |                     | Leisure Family -             | Child        |                | Book |
|                     |                     | Leibare rainin)              |              |                | book |
|                     |                     |                              |              |                |      |
| Classes             |                     |                              |              |                | ~    |
|                     |                     |                              |              |                |      |

| 10 Click "Checkout"                                                                                                    |  |
|----------------------------------------------------------------------------------------------------|--|
| /ISA or MasterCard.<br>bit cards.<br>on below will take you directly to the secure payment<br>all basket items before selecting Checkout. |  |
| Checkout 및                                                                                                    |  |
| f 💿 🎔                                                                                                    |  |

#### Made with Scribe - https://scribehow.com